# Fusion360 CAM Modul Zusammenfassung Video: "Fusion360, der Einstieg ins CNC-Hobby

## Koordinatenursprung festlegen: [Setup -> Neues Setup]

- 1. [Setup] Z-Achse setzen:
  - a. Schaft der Z-Achse anklicken
  - b. Linie auf Modell anklicken, welche in Richtung der Z-Achse verläuft
  - c. Zeigt die Achse nun in die entgegengesetzte Richtung:
  - -> auf den Pfeil der Achse klicken (180 Grad Drehung)
- 2. [Setup] Maschinennullpunkt setzen:
  - Auf den mittleren Punkt des Koordinatensystems klicken (Punkt auf Rohteil) und gewünschten Punkt auswählen (Auf Oberkante, Unterkante achten)
- 3. [Rohteil] Größe des ganzen Materials auswählen (z.B. Brett aus welchen gefräst werden soll)
  - a. Meist wird Werkstück mit fester Größe gewählt, da das Material selten relativ zum Bauteil ist. (z.B. Quader mit fester Größe)
  - b. Über Breite, Tiefe und Höhe Größe des Materials festlegen
- 4. [Rohteil] Modell auf Material ausrichten:
  - a. Versatz für einzelne Achsen festlegen. (Magin von Box zum Materialrand)
    - i. z.B. x-Achse: Versatz zur linken Seite 20mm
    - ii. Höhe prüfen, damit Modell auf Materialoberkante liegt (Material gleiche Höhe wie Werkstück!)

## **Fräsoperationen**

## Tasche ausfräsen: [2D -> 2D-Tasche]

- 1. [Geometrie]Entweder Kontur oder Fläche der Tasche auswählen (Taschenauswahl Kette)
- 3. [Höhen] auswählen (er erhöht Rückzugs und Vorschubs-Höhe auf 7mm (Rampe oder Helix als Ein- Ausgang)
- 4. [Durchgänge]
  - a. Aluminium -> Schrubbfräsgang bei Rohteil Aufmaß: positiv lassen (bei Holz nicht unbedingt notwendig)
  - b. Tiefenschnitte: Maximale Schrupp-Tiefe auf entsprechende Tiefe setzen
  - c. Maximale Zustellung (Bei Holz fast der gesamte Fräser)
- 5. [Verknüpfungen]
  - a. Ein-/Ausfahrten und Übergänge wählen
  - b. Z.B. Ausfahrt: Fräser von Werkstück entfernen und anschließend hochziehen
    - i. Checkbox Ausfahrt setzen
    - ii. Parameter entsprechend einstellen
- 6. Vorschau Prüfen (Ein und Ausfahrten richtig?)

## Kontur fräsen: [2D -> 2D-Kontur]

- 1. Kontur durch linksklick auswählen
- 2. [Werkzeug] wählen wie bei Tasche

- 3. [Geometrie] Spannlaschen einsetzen, damit sich Werkstück nach letzter Schicht nicht löst (er wählt: Haltesteg-Form: Dreieckig, Haltesteg-Breite: 10mm, Haltesteg Höhe: 2.5mm)
- 4. [Höhen] siehe Tasche. Zusätzlich: End-Höhe auf -0.5mm setzen, damit Fräser komplett durch das Material fährt
- 5. [Durchgänge] -> Achtung Materialspezifisch! Sein Beispiel: Tiefenschnitte anpassen 5mm
- 6. Verknüpfungen Materialeinfahrt: Rampe, Ausfahrt wie bei Tasche fräsen
- 7. Fräsbahnen prüfen

### Vorgang simulieren: [Aktionen -> Simulieren]

- 1. Rohteil einblenden (Material Keramik, da das Grün recht unübersichtlich ist)
- 2. Simulation über Playknopf starten -> Einstellungen prüfen (z.B. Verletzen Ein- und Ausgänge das Werkstück?)
- 3. Scroll Balken unten: Geschwindigkeit anpassen